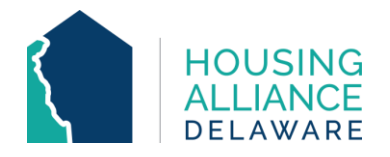

# DE-CMIS GUIDANCE: HOW TO ADD ADDITIONAL HOUSEHOLD MEMBERS <u>TO ENTRY</u>

## INTRODUCTION

This document's purpose is to provide guidance to Delaware CMIS users on how to enter new household member(s) to an already-existing project entry.

Situations where this is required may include, but are not limited to:

- A household having more members than documented and/or referred by Centralized Intake;
- A client having shared custody of a child where:
  - the child is only staying in a program part-time; or
  - o client takes custody of child while enrolled in a program;
- A client having a new partner; or
- A client giving birth while enrolled in a program.

Following this workflow will avoid having families be pulled into reports as different households rather than one. System-wide, this can eliminate errors where unaccompanied minors are incorrectly enrolled under programs.

## CONTENTS

| DATA ENTRY WORKFLOW (by module) | PAGES |
|---------------------------------|-------|
| CLIENTPOINT                     | 2-4   |
| SHELTERPOINT                    | 5-7   |

## **TECHNICAL ASSISTANCE**

For further clarification on adding new household members to already-existing project entries, contact Housing Alliance Delaware (HAD) at <a href="mailto:cmis.support@housingalliancede.org">cmis.support@housingalliancede.org</a>.

#### METHOD #1: CLIENTPOINT

**1.** Go to the profile of the Head of Household who is already enrolled in the project. Access their Households tab and check if the "new" household member(s) is in the household.

| Client - (1) Test, Justin                                                                                                    | Α                         |                                     |                                                               |                                                                                    | Mass Visibility (                             | Jpdate                                 |
|----------------------------------------------------------------------------------------------------|---------------------------|-------------------------------------|---------------------------------------------------------------|------------------------------------------------------------------------------------|-----------------------------------------------|----------------------------------------|
| (1) Test, Justin A<br>Release of Information: None                                                                                                |                           |                                     | -Switch to A                                                  | nother Househo                                                                     | ld Member- 🗸                                  | Submit                                 |
| Client Information                                                                                                    |                           | Ý                                   | Service Transact                                              | ions                                                                               |                                               |                                        |
| Summary Client Profile                                                                                                    | louseholds ROI            | En En                               | try / Exit Case                                               | Managers C                                                                         | ase Plans 🎽 /                                 | ssessmen                               |
|                                                                                                    |                           |                                     |                                                               |                                                                                    |                                               |                                        |
|                                                                                                    | arent<br>Age H            | lead of<br>lousehold                | Relationship to<br>Head of<br>Household                       | Joined<br>Household                                                                | Previous<br>Associations                      | Househol<br>Count                      |
| <ul> <li>(25550) Male Single Pa</li> <li>Name</li> <li>(1) Test, Justin A</li> </ul>                                                              | arent<br>Age H            | H <b>ead of</b><br>Household<br>Yes | Relationship to<br>Head of<br>Household<br>Self               | Joined<br>Household                                                                | Previous<br>Associations                      | Househol<br>Count                      |
| <ul> <li>(25550) Male Single Pa</li> <li>Name</li> <li>(1) Test, Justin A</li> <li>(108687) Test, Terri</li> </ul>                                | arent Age<br>51 Y<br>28 M | Head of<br>Household<br>Yes<br>No   | Relationship to<br>Head of<br>Household<br>Self<br>son        | Joined<br>Household           06/03/2021           08/10/2022                      | Previous<br>Associations<br>0 Q<br>2 Q        | Househol<br>Count                      |
| <ul> <li>(25550) Male Single Pa</li> <li>Name</li> <li>(1) Test, Justin A</li> <li>(108687) Test, Terri</li> <li>(103388) Test, Thomas</li> </ul> | arent Age<br>51 Y<br>28 M | Head of<br>Household<br>Yes<br>No   | Relationship to<br>Head of<br>Household<br>Self<br>son<br>son | Joined<br>Household           06/03/2021           08/10/2022           08/10/2022 | Previous<br>Associations<br>0 Q<br>2 Q<br>3 Q | Househol<br>Count<br>1 Q<br>1 Q<br>1 Q |

**a.** If not, use the "Manage Household" button to add them. Do so by using a Client Search to see if they have a profile in CMIS, and if not, create one now. <u>Consult the</u> <u>ClientPoint Training PowerPoint for more guidance if needed (slides 21-24)</u>.

2. Update the client's Release of Information (ROI) by including the new household member(s).

a. Select the pencil/edit icon to access the ROI.

| Client Informa | tion                      | s   | Service Transactions |                  |                 |      |
|----------------|---------------------------|-----|----------------------|------------------|-----------------|------|
| Summary        | Client Profile Households | ROI | Ent                  | ry / Exit 🍸 Case | Managers Case P | lans |
| Release        | of Information            | Dow | niccion              | Start Date       | End Data        |      |
| Catho          | blic Charities            | Yes | nission              | 09/01/2022       | 09/01/2025      | ÷.   |
| Add Releas     | e of Information          | s   | howing 1-1           | L of 1           |                 |      |

b. Click the "Include Additional Household Members" button.

| Release of Informa | ation                                       |                                 | ×     |  |  |  |  |
|--------------------|---------------------------------------------|---------------------------------|-------|--|--|--|--|
| Release of Inf     | Release of Information - (1) Test, Justin A |                                 |       |  |  |  |  |
| Household Mem      | Household Members                           |                                 |       |  |  |  |  |
| No Household Memb  | ers were originally                         | associated.                     |       |  |  |  |  |
|                    |                                             | Include Additional Household Me | mbers |  |  |  |  |
| Release of Infor   | mation Data                                 |                                 |       |  |  |  |  |
| Provider*          | Catholic Charities                          | • (45) 🗸                        |       |  |  |  |  |
| Release Granted    | Yes                                         |                                 |       |  |  |  |  |

- c. Select the household member(s) who are being added to the project entry.
  - (25550) Male Single Parent
     (1) Test, Justin A
     (108687) Test, Terri
     (103388) Test, Thomas

d. Click the "Continue" button, followed by the "Save Release of Information" button.

**3.** Go to the client's Entry/Exit tab, where you will use the pencil to access the client's already-existing project entry. Then, click "Save & Continue" to proceed.

| (1) Test, Just<br>Release of In | in A<br>formation: <mark>None</mark> |                  |                | -Switc                            | h to Another               | Household Memb                                | er- 🗸 Su                          | bm |
|---------------------------------|--------------------------------------|------------------|----------------|-----------------------------------|----------------------------|-----------------------------------------------|-----------------------------------|----|
| ient Inform                     | ation                                |                  | S              | ervice Trans                      | actions                    |                                               |                                   |    |
| Summary                         | Client Profile                       | Households       | ROI            | Entry                             | / Exit                     | Case Managers                                 | Case Pla                          | ns |
|                                 | Reminder: Househ                     | old members must | be established | d on Househo                      | lds tab befor              | e creating Entry /                            | Exits                             |    |
| Entry /<br>Program              | Reminder: Househ                     | old members must | be established | d on Househo<br>Dject Start<br>te | lds tab befor<br>Exit Date | e creating Entry /<br>e Interims <sup>F</sup> | Exits<br>Follow Clien<br>Ups Coun | t  |

**4.** At the top of the window, a "Household Members Associated with this Entry / Exit" is visible. Click the "Include Additional Household Members" button at the bottom.

| Entry/Exit Data                                                                                                    |                                                                                                    | et 1               |
|----------------------------------------------------------------------------------------------------|----------------------------------------------------------------------------------------------------|--------------------|
| Note: If you change the provider se                                                                                                    | lected it may cause the Assessments to adjust for the new Provider's Entry/Exit Assessment defaults. Any information saved to the p<br>will still be attached to that Assessment record for the Client.                                                                                                    | previous Assessmen |
| Provider*<br>Type*                                                                                                    | HUD V<br>Update                                                                                                    |                    |
| Household Members Associated                                                                                                    | J with this Entry / Exit                                                                                                    |                    |
| Name         Hea           Image: Image: I | d of Household Project Start Date Project Start Date Interims Follow Reason for Leaving Destination of the Project Start Date Project Start Date P | ation Notes        |
| Entry Assessment                                                                                                    |                                                                                                    |                    |
| Household Members                                                                                                    | Household Data Sharing                                                                                                    | â                  |
| (1) Test, Justin A<br>Age: 51<br>Veteran: Unknown                                                                                                    | Client: (1) Test, Justin A Add                                                                                                    | d Household Data   |
|                                                                                                    | HUD CoC & ESG Entry SO ES SH (2020-2021) - CoC Entry Date: 09/01/2022                                                                                                    | : 03:20:56 PM 🔒    |

5. In the "Edit Project Start Date" window:

- a. Select the household member(s) being added to the project entry.
- b. Change the Project Start Date to match when they joined the project.
- c. Click "Save & Continue".

| a. | <ul> <li>(25550) Male Single Pa</li> <li>(1) Test, Justin A (Entr<br/>✓ (108687) Test, Terri         <ul> <li>(103388) Test, Thomas</li> </ul> </li> </ul> | vrent<br>y Date: 09/01/2022 3:20 PM)           |
|----|----------------------------------------------------------------------------------------------------|------------------------------------------------|
|    | Edit Project Start Data                                                                                                    | - (1) Test, Justin A                           |
|    | Provider                                                                                                    | Catholic Charities - Casa San Francisco ES (9) |
|    | Туре                                                                                                    | HUD                                            |
| b. | Project Start Date*                                                                                                    | 09 / 19 / 2022 🔊 💐 3 💙 : 20 🗸 : 56 🗸 PM 🗸      |
| с. |                                                                                                    | Save & Continue Cancel                         |

6. The "Household Members Associated with this Entry / Exit" table will have updated (with different Project Start Dates) and the "Household Members" box now lists all associated household members. Use the Household Members box to switch to the newly added household member(s) to complete their entry assessment.

|          | Ηοι                                                                                                    | isehold Members Associat  | ed with this Entry / Exit |     |                    |              |             |               |                    |             |       |
|----------|----------------------------------------------------------------------------------------------------|---------------------------|---------------------------|-----|--------------------|--------------|-------------|---------------|--------------------|-------------|-------|
|          |                                                                                                    | Name                      | Head of Household         |     | Project Start Date | Exit<br>Date | Interims    | Follow<br>Ups | Reason for Leaving | Destination | Notes |
| ĥ        | ŵ                                                                                                    | (1) Test, Justin A        | Yes                       | /   | 09/01/2022         | 2            | E.          | E.            |                    |             |       |
| <b>n</b> | ŵ                                                                                                    | (108687) Test, Terri      | No                        | /   | 09/19/2022         | 2            | E.          | E.            |                    |             |       |
| I        | nclude                                                                                                    | Additional Household Memb | ers                       |     |                    | Sho          | wing 1-2 of | 2             |                    |             |       |
| E        | ntry A                                                                                                    | ssessment                 |                           |     |                    |              |             |               |                    |             |       |
| ſ        | Но                                                                                                    | usehold Members           | Household Data Shar       | ing |                    |              |             |               |                    |             | â     |
|          | (1) Test, Justin A<br>Add Household Data<br>Versens Uklander                                                                                                    |                           |                           |     |                    |              |             | old Data      |                    |             |       |
| 2        | Ueteran: Unknown         HUD CoC & ESG Entry SO ES SH (2020-2021) - CoC         Entry Date: 09/01/2022 03:20:56 PM           Age: 28         Age: 28         Age: 28         Age: 28         Age: 28 |                           |                           |     |                    |              |             |               |                    |             |       |

7. Save & Exit once complete.

#### METHOD #2: SHELTERPOINT

**1.** Use **ClientPoint** to access the profile of the Head of Household who is already enrolled in the project. Access their Households tab and check if the "new" household member(s) is in the household.

| (14) Smith, Will<br>Release of Information: None           |                       |                                         | -Switch to A                                                       | nother Househ                                                                                           | old Member- 🗸            | Submit                                 |
|------------------------------------------------------------|-----------------------|-----------------------------------------|--------------------------------------------------------------------|----------------------------------------------------------------------------------------------------|--------------------------|----------------------------------------|
| lient Information                                          |                       | Service                                 | Transactions                                                       |                                                                                                    |                          |                                        |
| Summary Client Profile Households R                        | ROI                   | Entry / E                               | Exit 🎽 Case Man                                                    | agers Case                                                                                              | Plans 🍸 As               | sessments                              |
|                                                            |                       |                                         |                                                                    |                                                                                                    |                          |                                        |
| Namo                                                       | 400                   | Head of                                 | Relationship to                                                    | Joined                                                                                                  | Previous                 | Household                              |
| Name                                                       | Age                   | Head of<br>Household                    | Relationship to<br>Head of<br>Household                            | Joined<br>Household                                                                                     | Previous<br>Associations | Househol<br>Count                      |
| Name<br>(14) Smith, Will                                   | Age<br>40             | Head of<br>Household<br>Yes             | Relationship to<br>Head of<br>Household<br>Self                    | Joined<br>Household                                                                                     | Previous<br>Associations | Househole<br>Count                     |
| Name<br>(14) Smith, Will<br>(16) Smith, Jaden              | Age<br>40<br>23       | Head of<br>Household<br>Yes<br>No       | Relationship to<br>Head of<br>Household<br>Self<br>son             | Joined<br>Household<br>09/21/2022<br>09/21/2022                                                         | Previous<br>Associations | Household<br>Count                     |
| Name (14) Smith, Will (16) Smith, Jaden (15) Smith, Willow | Age<br>40<br>23<br>20 | Head of<br>Household<br>Yes<br>No<br>No | Relationship to<br>Head of<br>Household<br>Self<br>son<br>daughter | Joined<br>Household           09/21/2022           09/21/2022           09/21/2022           09/21/2022 | Previous<br>Associations | Househol<br>Count<br>1 Q<br>1 Q<br>1 Q |

**a.** If not, use the **"Manage Household**" button to add them. Do so by using a Client Search to see if they have a profile in CMIS, and if not, create one now. <u>Consult the</u> ClientPoint Training PowerPoint for more guidance if needed (slides 21-24).

2. Update the client's Release of Information (ROI) by including the new household member(s).

a. Select the pencil/edit icon to access the ROI.

| Client Information                |     | Service Tran | sactions        |                 |                                                  |
|-----------------------------------|-----|--------------|-----------------|-----------------|--------------------------------------------------|
| Summary Client Profile Households | ROI | Entry / Exit | Case Managers ( | Case Plans 🎽 As | sessments                                        |
| Release of Information            |     |              |                 |                 |                                                  |
| Provider                          | I   | Permission   | Start Date      | End Date        |                                                  |
| The Shepherd Place                | ×   | Yes          | 09/02/2022      | 09/02/2025      | i kan bar an an an an an an an an an an an an an |
| Add Release of Information        |     | Showing 1-1  | of 1            |                 |                                                  |

b. Click the "Include Additional Household Members" button.

| elease of Inform          | ation                                  | ×                                                 |
|---------------------------|----------------------------------------|---------------------------------------------------|
| Release of Inf            | formation - (14) Smit                  | h, Will 🍰                                         |
| Household Mem             | bers                                   |                                                   |
| 10 update Ho              | usehold members for this<br>beside eac | Release of Information, click the box<br>:h name. |
| 🗌 (2) Two Parent          | Family                                 |                                                   |
| 🛛 <u>(14) Smith, Wil</u>  | <u>l</u>                               |                                                   |
| 🗹 <u>(16) Smith, Jac</u>  | len                                    |                                                   |
| 🗹 <u>(15) Smith, Wi</u> l | low                                    |                                                   |
|                           |                                        | Include Additional Household Members              |
| Release of Infor          | mation Data                            |                                                   |
| Provider *                | The Shepherd Place (7)                 | Search My Provider Clear                          |
| Release Granted           | Yes                                    |                                                   |

c. Select the household member(s) who are being added to the project entry.

| Include Additional Household Members                                                                                                    |
|----------------------------------------------------------------------------------------------------|
| Household Members                                                                                                    |
| To include additional Household Members, click the box beside<br>ach name. Only Members from ONE Household may be selected<br>at a time. |
| (2) Two Parent Family                                                                                                    |
| 🖾 <u>(14) Smith, Will</u>                                                                                                    |
| (17) Pinkett-Smith, Jada                                                                                                    |
| (16) Smith, Jaden                                                                                                    |
| (15) Smith, Willow                                                                                                    |

d. Click the "Continue" button, followed by the "Save Release of Information" button.

**3.** Go to **ShelterPoint** and locate your Head of Household on your project's Unit List. Click on their name.

|   |            |           | 1                  |         |                    |            |        |   |    |  |
|---|------------|-----------|--------------------|---------|--------------------|------------|--------|---|----|--|
| - | 09/07/2022 | House - 2 | Room 2 -<br>Family | Bed 001 | (14) Smith, Will   | 02/19/1982 | Male   | 9 | No |  |
| - | 09/07/2022 | House - 2 | Room 2 -<br>Family | Bed 002 | (16) Smith, Jaden  | 06/28/1999 | Male   | 9 | No |  |
| - | 09/07/2022 | House - 2 | Room 2 -<br>Family | Bed 003 | (15) Smith, Willow | 07/15/2002 | Female | 9 | No |  |

4. In the Household Members section of the check-in screen, click the "Check In Additional Family Members" button.

| ay Data                                                                                                    | Entry / Exit                                                                                  | Release of Information                                                                                                    | Service Transactions                                                                                                    |
|----------------------------------------------------------------------------------------------------|-----------------------------------------------------------------------------------------------|----------------------------------------------------------------------------------------------------|----------------------------------------------------------------------------------------------------|
| Unit Entry Data - (14)                                                                                                    | Smith, Will                                                                                   |                                                                                                    |                                                                                                    |
| Date In*                                                                                                    | 09 / 07 / 2022 🕂 🥎                                                                            | 🎘 9 💙 : 04 🌱 : 50 🗸 AM 🌱                                                                                                    | Midnight Check In                                                                                                    |
| Confirm for Next Day Stay                                                                                                    | ? No 🗸                                                                                        |                                                                                                    |                                                                                                    |
| Unit Name / Number                                                                                                    | House - 2 / Room 2 - Family                                                                   | / Bed 001                                                                                                    | Assign Unit                                                                                                    |
| Supplies Given                                                                                                    |                                                                                               |                                                                                                    |                                                                                                    |
| Locker number                                                                                                    |                                                                                               |                                                                                                    |                                                                                                    |
| Codes/Notes                                                                                                    |                                                                                               |                                                                                                    |                                                                                                    |
| Codes/ Notes                                                                                                    |                                                                                               |                                                                                                    |                                                                                                    |
|                                                                                                    |                                                                                               |                                                                                                    |                                                                                                    |
|                                                                                                    |                                                                                               |                                                                                                    | Change Clear                                                                                                    |
| Apply Funds for Servic                                                                                                    | e                                                                                             |                                                                                                    |                                                                                                    |
| Funding Courses                                                                                                    |                                                                                               |                                                                                                    |                                                                                                    |
| Courses                                                                                                    |                                                                                               |                                                                                                    | <b>A</b>                                                                                                    |
| Source                                                                                                    |                                                                                               |                                                                                                    | Ame                                                                                                    |
| Add Condina Courses                                                                                                    |                                                                                               |                                                                                                    |                                                                                                    |
| Add Funding Source                                                                                                    |                                                                                               |                                                                                                    | Calculate Total: \$0                                                                                                    |
| Incidents For (14) Smi                                                                                                    | ith, Will                                                                                     |                                                                                                    | Calculate Total: \$0                                                                                                    |
| Incidents For (14) Smi<br>Start Date End Dat                                                                                                    | ith, Will<br>e Incident                                                                       | Incident Code Provider                                                                                                    | Calculate Total: \$0<br>Ban Site Staf                                                                                                    |
| Incidents For (14) Smi<br>Start Date End Dat<br>Add New Incident                                                                                                    | ith, Will<br>e Incident                                                                       | Incident Code Provider<br>No matches.                                                                                                    | Calculate Total: \$0                                                                                                    |
| Incidents For (14) Smi<br>Start Date End Dat<br>Add New Incident<br>Household Sharing                                                                                                    | ith, Will<br>æ Incident                                                                       | Incident Code Provider<br>No matches.                                                                                                    | <u>Calculate</u> Total: \$0<br>Ban Site Staf                                                                                                    |
| Incidents For (14) Smi<br>Start Date End Dat<br>Add New Incident<br>Household Sharing                                                                                                    | ith, Will<br>ce Incident                                                                      | Incident Code Provider<br>No matches.                                                                                                    | <u>Calculate</u> Total: \$0<br>Ban Site Staf                                                                                                    |
| Incidents For (14) Smi<br>Start Date End Dat<br>Add New Incident<br>Household Sharing                                                                                                    | ith, Will<br>æ Incident                                                                       | Incident Code Provider<br>No matches.                                                                                                    | Calculate Total: \$0<br>Ban Site Staf                                                                                                    |
| Incidents For (14) Smi<br>Start Date End Dat<br>Add New Incident<br>Household Sharing                                                                                                    | ith, Will<br>re Incident                                                                      | Incident Code Provider<br>No matches.                                                                                                    | Calculate Total: \$0                                                                                                    |
| Incidents For (14) Smi<br>Start Date End Dat<br>Add New Incident<br>Household Sharing<br>Household Members<br>Household Members                                                                       | ith, Will<br>re Incident<br>members associated with this<br>ember. To include additional      | Incident Code Provider<br>No matches.<br>No matches.<br>No matches. Click In Add                                                                               | Calculate Total: \$0<br>Ban Site Staf<br>Add Household Data                                                                                                    |
| Incidents For (14) Smi<br>Start Date End Dat<br>Add New Incident<br>Household Sharing<br>Household Members<br>Household Members<br>Household Members                                                  | ith, Will<br>re Incident<br>members associated with this<br>ember. To include additional      | Incident Code Provider<br>No matches.<br>Check In appear checked below. Click I<br>household members, click Check In Add                                       | Calculate Total: \$0                                                                                                    |
| Incidents For (14) Smi<br>Start Date End Dat<br>Add New Incident<br>Household Sharing<br>Household Members<br>Household Members<br>Household m<br>Two Parent Family                                   | ith, Will<br>re Incident<br>members associated with this<br>ember. To include additional      | Incident Code Provider<br>No matches.<br>Check In appear checked below. Click I<br>household members, click Check In Add<br>Room 2 - Family                    | Check In Additional Family Members.                                                                                                    |
| Incidents For (14) Smi<br>Start Date End Dat<br>Add New Incident<br>Household Sharing<br>Household Members<br>Household Members<br>Household Members<br>(14) Smith. Will<br>(12) Pinkett-Smith. Ja    | ith, Will<br>re Incident<br>embers associated with this<br>ember. To include additional       | Incident Code Provider<br>No matches.<br>Check In appear checked below. Click I<br>household members, click Check In Add<br>Room 2 - Family                    | Calculate Total: \$0 Ban Site Staf Add Household Data an Unit to change the unit for a tribinal Family Members. Check In Additional Family Members Bed 001 Assign Uni Assign Uni         |
| Incidents For (14) Smi<br>Start Date End Dat<br>Add New Incident<br>Household Sharing<br>Household Members<br>Household Members<br>Household Members<br>(14) Smith. Will<br>(12) Pinkett-Smith. Jaden | ith, Will<br><u>e</u> Incident<br>embers associated with this<br>ember. To include additional | Incident Code Provider<br>No matches.<br>Check In appear checked below. Click I<br>household members, click Check In Add<br>Room 2 - Family<br>Room 2 - Family | Calculate Total: \$0 Ban Site Staf Add Household Data an Unit to change the unit for a tribinal Family Members. Check In Additional Family Members Bed 001 Assign Uni Bed 002 Assign Uni |

5. In the "Check In Additional Household Members" window:

a. Change the "Date In" to the date/time that the client(s) joined the household in the program.

- b. Check off the name(s) of the clients moving in with the household.
- c. Select "Save & Exit".

| HECK IN ADDIL                                                                        | onal Household Members                                                                                                    |
|--------------------------------------------------------------------------------------|----------------------------------------------------------------------------------------------------|
| Unit Entry Da                                                                        | ita                                                                                                    |
| Date In*                                                                             | 09 / 21 / 2022 🔊 🎘 11 🗸 : 10 🗸 : 56 🗸 AM 🗸                                                                                                    |
| Entry Data                                                                           |                                                                                                    |
| Provider                                                                             | (472) The Shepherd Place - Shelter ES                                                                                                    |
| T                                                                                    | HUD                                                                                                    |
| Household M                                                                          | tembers                                                                                                    |
| Household M                                                                          | Members<br>ude Household members in this Check In, click the box beside each name.<br>Then assign each member a unit.                                                                                                    |
| Household M<br>To inclu<br>2) Two Parent I<br>(14) Smith                             | Members<br>ude Household members in this Check In, click the box beside each name.<br>Then assign each member a unit.<br>Family<br>h, Will (This Client is already checked in)                                                 |
| Household M<br>To inclu<br>2) Two Parent I<br>(14) Smith<br>(17) Pinke               | Aembers<br>ude Household members in this Check In, click the box beside each name.<br>Then assign each member a unit.<br>Family<br>h, Will (This Client is already checked in)<br>ett-Smith, Jada                              |
| Household M<br>To inclu<br>2) Two Parent I<br>(14) Smith<br>(12) Pinke<br>(15) Smith | Aembers<br>ude Household members in this Check In, click the box beside each name.<br>Then assign each member a unit.<br>Family<br>h, Will (This Client is already checked in)<br>h, Jaden (This Client is already checked in) |

6. In the Household Members section, assign the new household member a Unit.

| ▼ Household Members                                                                                                    |                                                          |                 |         |             |  |  |  |  |  |
|----------------------------------------------------------------------------------------------------|----------------------------------------------------------|-----------------|---------|-------------|--|--|--|--|--|
| Household members associated with this Check In appear checked below. Click Assign Unit to change the unit for a member. To include additional household members, click Check In Additional Family Members. |                                                          |                 |         |             |  |  |  |  |  |
| (2) Two Pare                                                                                                    | (2) Two Parent Family Check In Additional Family Members |                 |         |             |  |  |  |  |  |
| <sup>™</sup> <u>(14) 5</u>                                                                                                    | Smith, Will                                              | Room 2 - Family | Bed 001 | Assign Unit |  |  |  |  |  |
| C (17) Pinkett-Smith, Jada Overflow                                                                                                    |                                                          |                 |         |             |  |  |  |  |  |
| Image: Room 2 - Family     Bed 002                                                                                                    |                                                          |                 |         |             |  |  |  |  |  |
| ा <u>(15) इ</u>                                                                                                    | Smith, Willow                                            | Room 2 - Family | Bed 003 | Assign Unit |  |  |  |  |  |

6. Scroll to the bottom of the check-in screen and click "Save & Exit".

**7.** At this time, the newly added client(s) should be visible on the Unit List with a matching Group ID number to the rest of the household.

| a 09/07/2022 | House - 2 | Room 2 - Family | Bed 001 | (14) Smith, Will         | 02/19/1982 | Male   | 9 | No |  |
|--------------|-----------|-----------------|---------|--------------------------|------------|--------|---|----|--|
| a 09/07/2022 | House - 2 | Room 2 - Family | Bed 002 | (16) Smith, Jaden        | 06/28/1999 | Male   | 9 | No |  |
| 09/07/2022   | House - 2 | Room 2 - Family | Bed 003 | (15) Smith, Willow       | 07/15/2002 | Female | 9 | No |  |
| 09/21/2022   | House - 2 | Room 2 - Family | Bed 004 | (17) Pinkett-Smith, Jada | 04/30/1983 | Female | 9 | No |  |

8. Click on the newly added client(s)' name to access their check-in screen. Complete their entry assessment. Click "Save & Exit" once complete.